# La souris

#### Table des matières

| 1- Clic gauche :              | 1 |
|-------------------------------|---|
| 2- Le double clic :           | 2 |
| 3- Le clic droit :            | 2 |
| 4- La roulette (ou molette) : | 3 |
| 5 - Exercices :               | 4 |

## 1- Clic gauche :

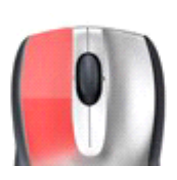

Lorsque vous êtes dans un menu, par exemple le menu démarrer, tous les éléments sont à cliquer avec le *clic gauche*. Un clic suffit pour exécuter le programme ou ouvrir quelque chose. C'est le cas par exemple avec le menu démarrer

(Image ci-dessous) ou tout se sélectionne avec un clic gauche

- 1- menu démarrer
- 2- sur la barre des taches
- 3- sur la colonne gauche de l'explorateur Windows

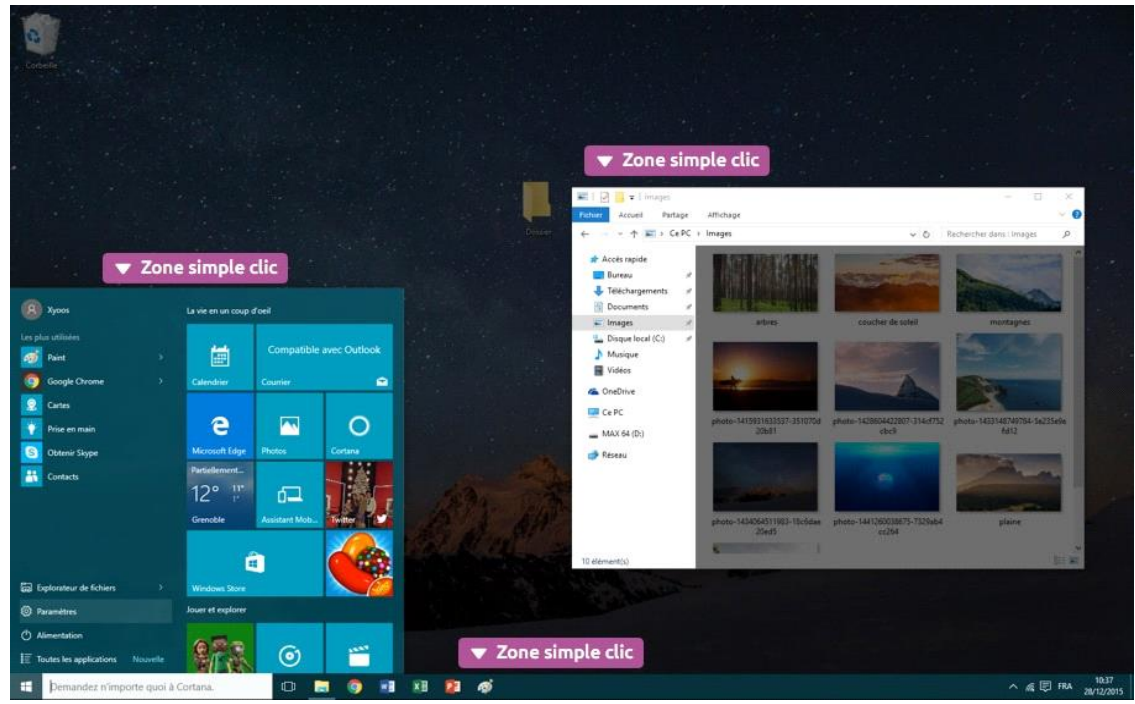

Clic gauche aussi pour sélectionner un fichier ou un dossier.

## 2- Le double clic :

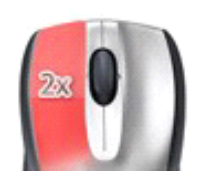

Le double clic est une succession de 2 pressions instantanées sur le bouton gauche de la souris, avec l'index, qui permet l'ouverture d'un dossier (dans une fenêtre) ou d'un fichier (dans un logiciel). Le double clic doit être exécuté sans bouger la souris et rapidement.

C'est là qu'intervient le *double clic* ! Il permet d'ouvrir un fichier, un dossier ou un logiciel dont l'icône se situerait sur le bureau ou dans une fenêtre ! (Image ci-dessous) ou tout se sélectionne avec un double *clic*.

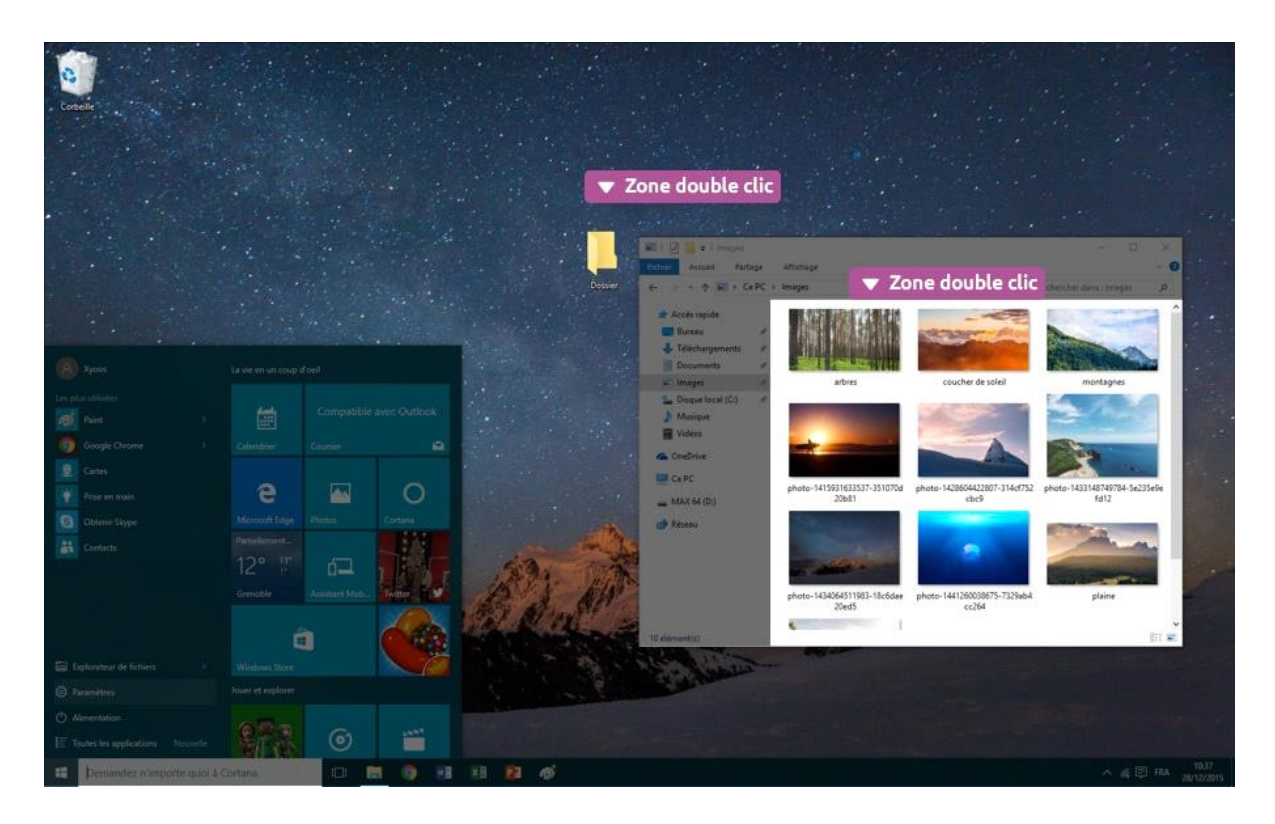

## 3- Le clic droit :

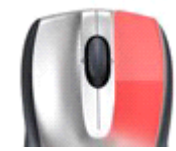

Le clic droit est beaucoup moins utilisé, il permet en fait de faire apparaître un menu avec différentes options pour interagir avec l'élément pointé par le curseur : le menu contextuel.

Par exemple un clic droit sur la barre des tâches permettra d'afficher des options comme « propriétés » qui permettent de personnaliser la barre.

Un clic droit sur un fichier fera apparaître un menu contextuel qui vous proposera des options telles que copier, coller, couper, supprimer, renommer le fichier en question.

Nous verrons ultérieurement comment manipuler ces options. Bien sûr une fois le menu apparu, c'est avec le clic gauche que nous allons sélectionner une option.

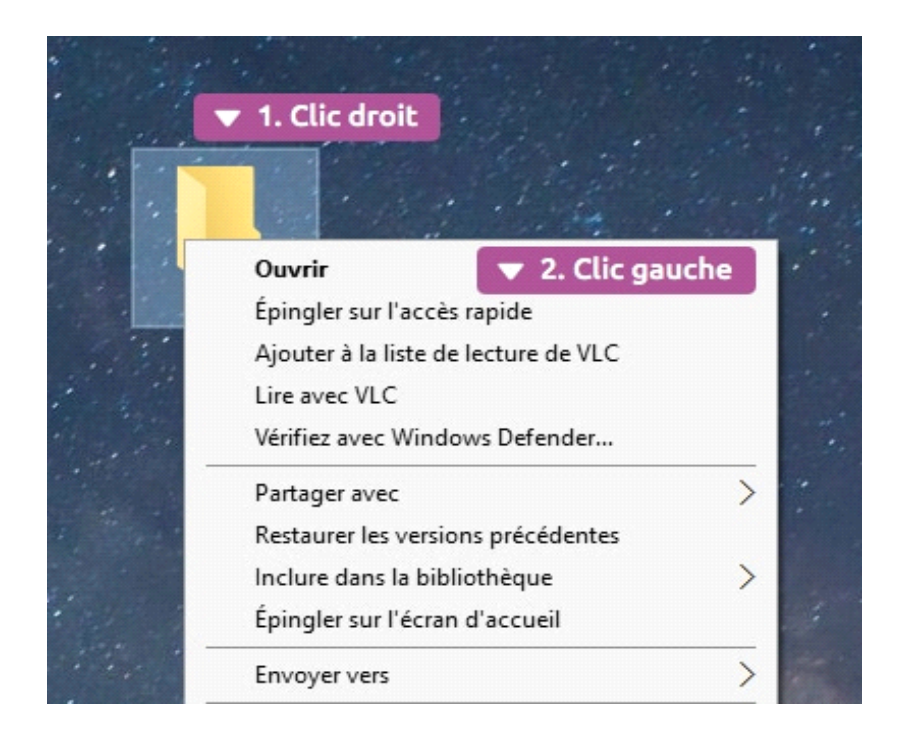

## 4- La roulette (ou molette) :

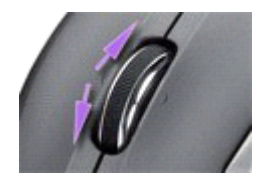

La *roulette* (ou molette) de la *souris* permet de faire défiler du contenu. Elle est située entre les boutons des *clics gauche* et *droite* de la *souris*. La *roulette* n'est pas en standard sur toutes les *souris*.

Par exemple, en faisant rouler la *roulette* vers l'avant ou vers l'arrière fera défiler cette page vers le haut ou le bas, essayez !

#### 5 - Exercices :

Voir exercices souris sur le site: https://www.clic-formation.net

- 1- Ouvrez votre navigateur internet Firefox ou un autre
- 2- Sur la barre d'adresse tapez « www.clic-formation.net » puis cliquez sur la touche entrée du clavier
- 3- Sur le site clic formation cliquer sur Débutant
- 4- Cliquer sur souris

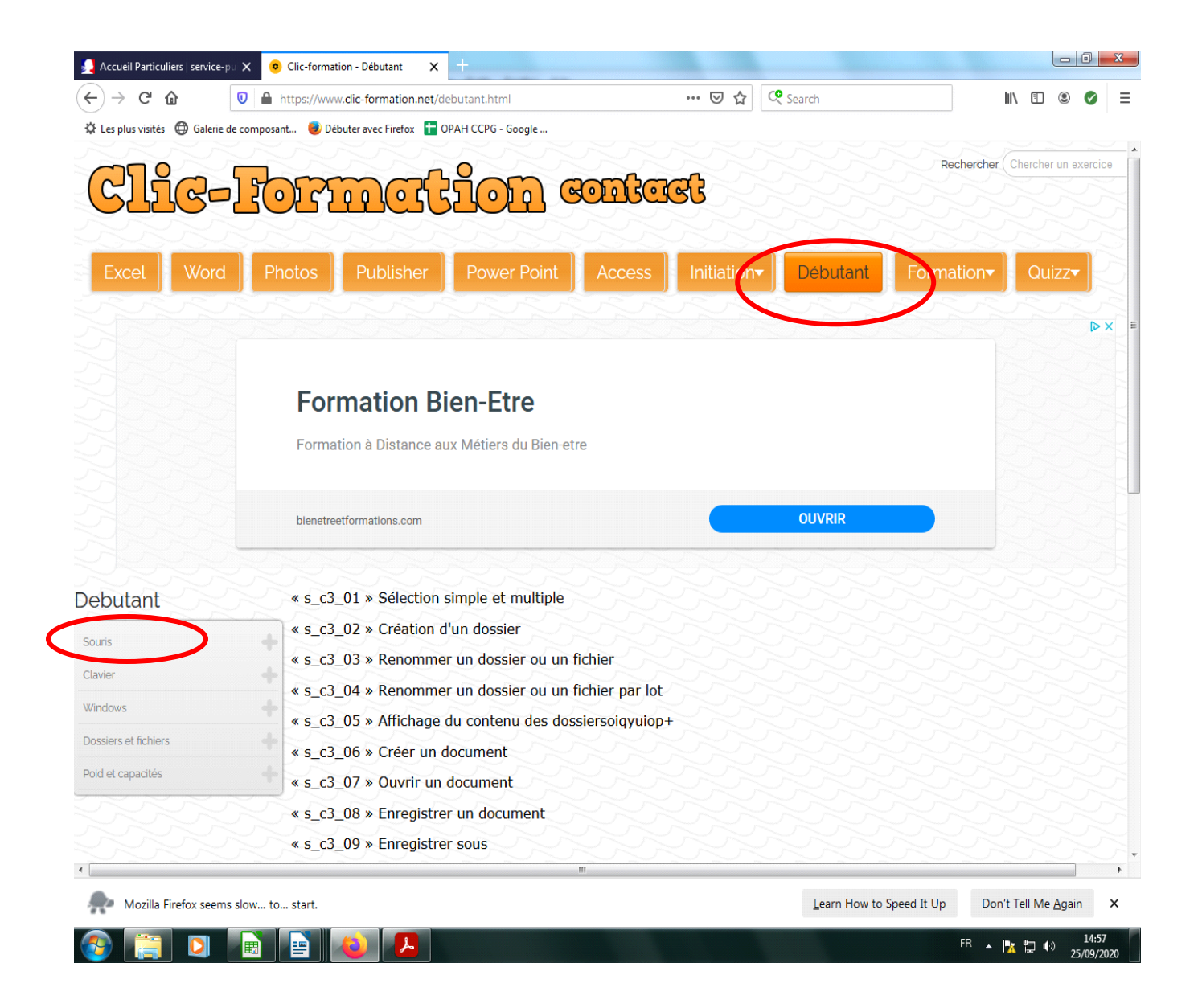